## 본교 학위논문 제출자 매뉴얼

updated 2022.12

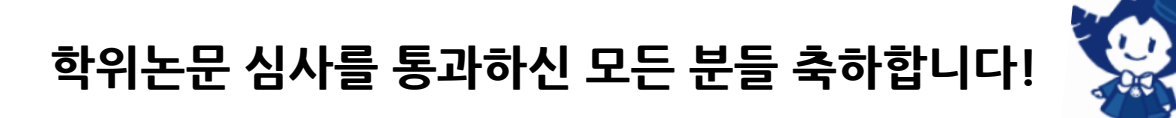

▶ 매뉴얼 안내사항에 따라 ① 온라인 제출과 ② 서류 제출을 <u>반드시 제출 기간</u> <u>내에</u> 완료해주시기 바랍니다.

▶ 학위논문을 기한 내에 제출하지 않은 경우에는 학위논문 합격 판정이 무효 됩니다.

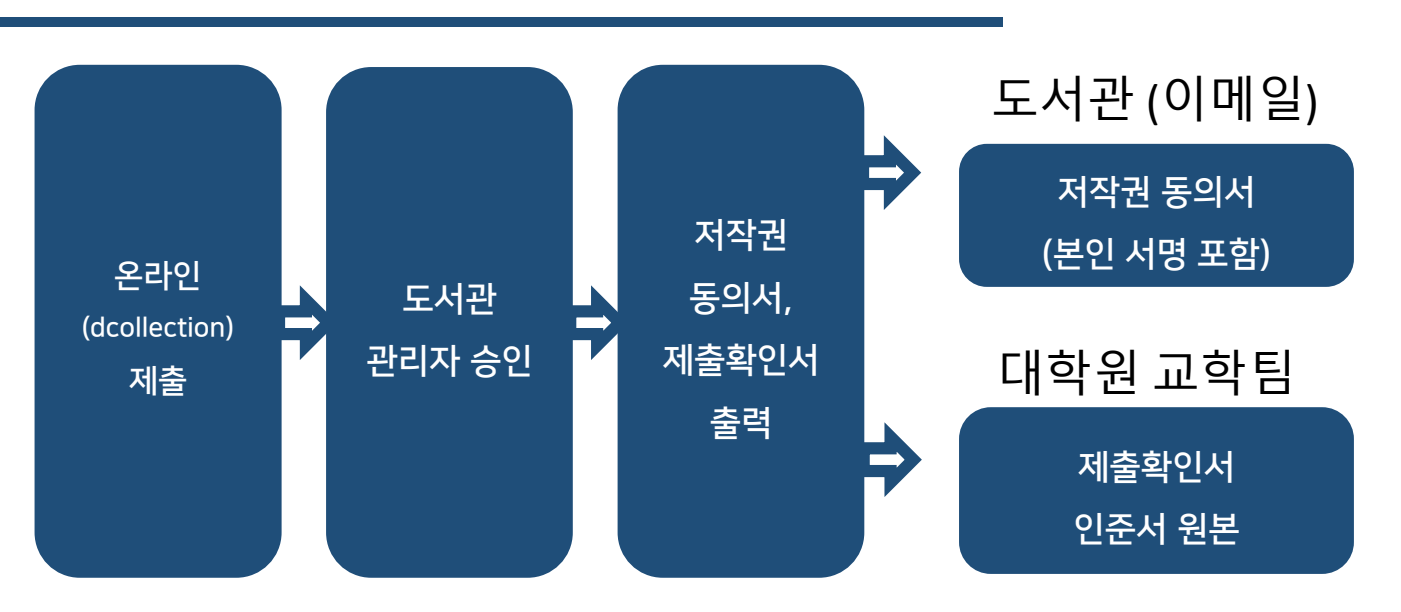

## 학위논문 제출 절차

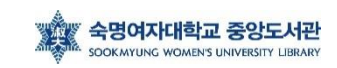

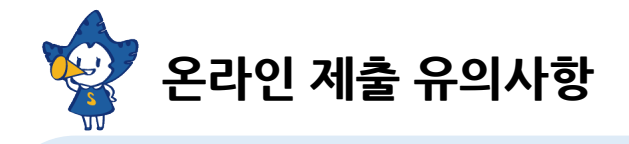

▶ 온라인 제출은 제출 기간 내에만 가능하며, 24시간 가능합니다. (※ 제출 기간 이외에는 접수할 수 없음)

▶ 제출된 파일 검증 작업은 평일 10:00~17:00에 처리됩니다.

▶ 제출 논문의 승인/반송, 교체 등의 문의는 도서관(02-710-9798, 9123)으로 문의하시기 바랍니다.

### 1. 온라인 제출 - (1) dCollection 접속 및 로그인

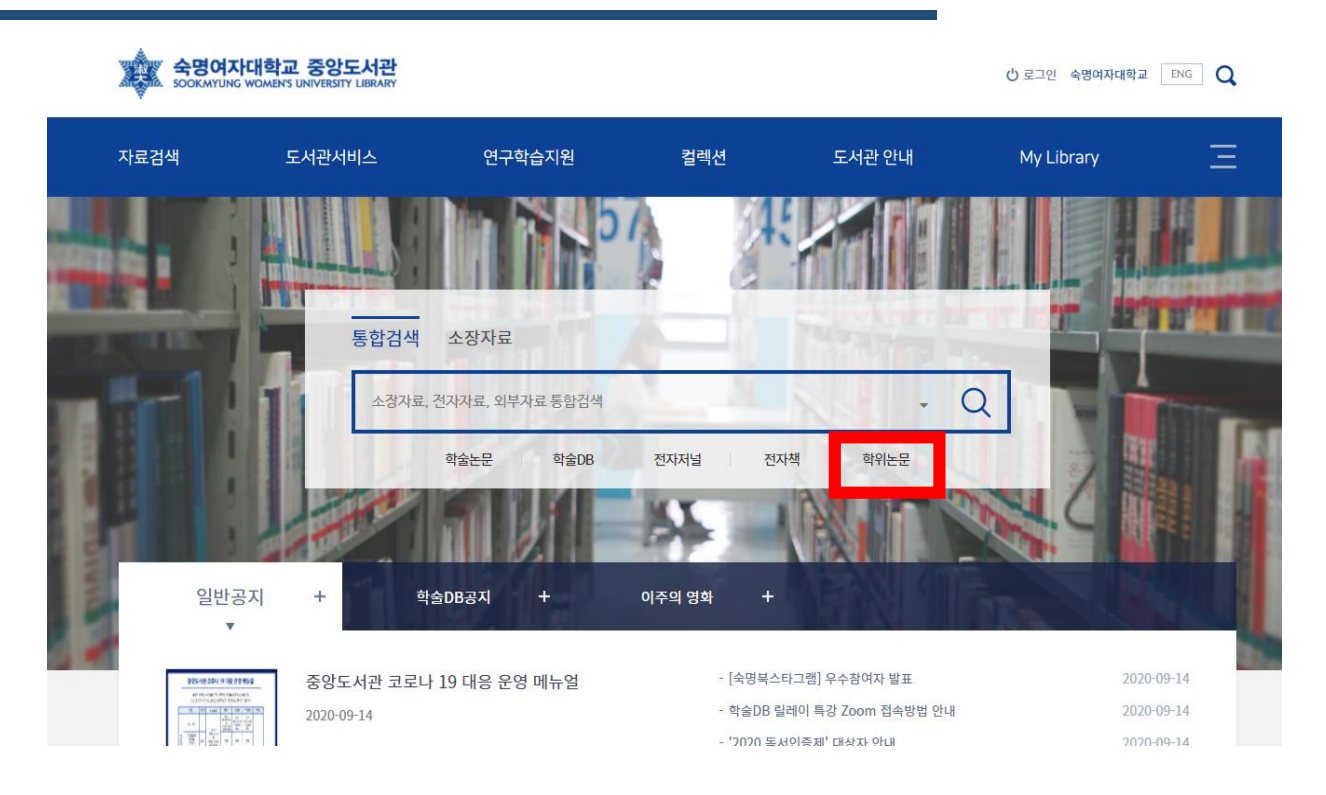

(1) 숙명여자대학교 도서관 홈페이지(lib.sookmyung.ac.kr)에 접속합니다.

(2) '통합검색'에서 '학위논문'을 클릭합니다.

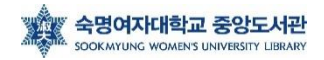

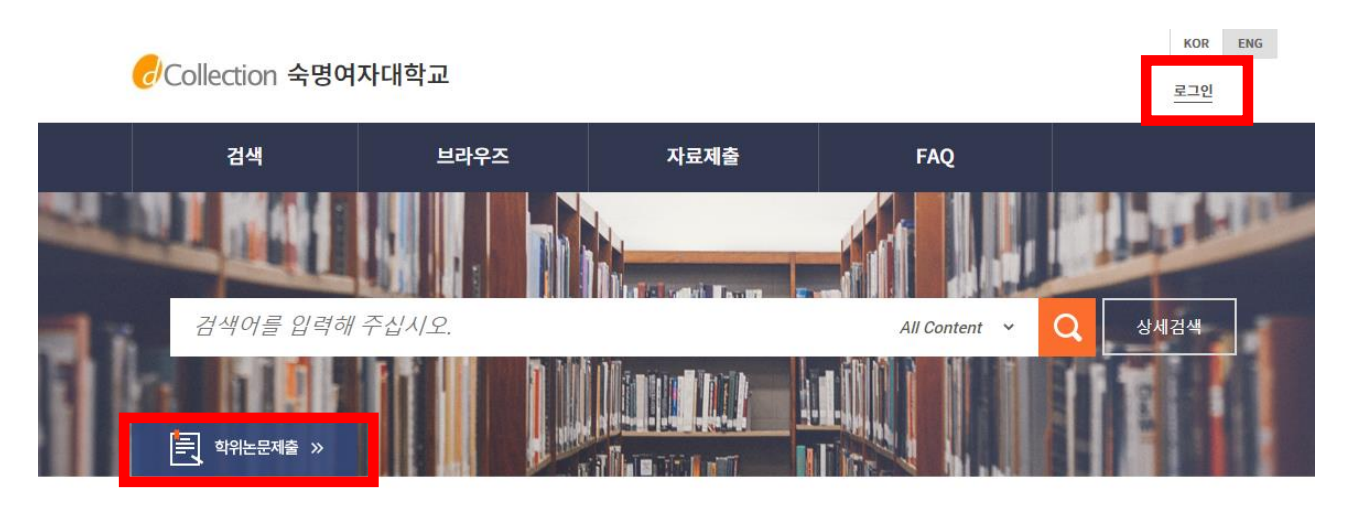

- (3) 제출자 아이디와 비밀번호를 입력합니다. (도서관 ID / PW) ※ 숙명포털 ID/PW가 아닙니다!

(4) 로그인이 성공하면 [학위논문제출]을 클릭합니다.

※ 화면 오른쪽 상단에 [ENG] 버튼을 클릭하면 영문 화면으로 변경됩니다.

| 😵 잠낀 | ! 로그인이 안되시나요?                                                                                       |  |
|------|----------------------------------------------------------------------------------------------------|--|
|      | ○숙명포탈ID 로그인  ● 도서관ID 로그인                                                                            |  |
|      | MEMBER         숙명여자대학교 도서관에 오신것을 환영합니다.           로그인을 하시면 더 많은 도서관 서비스를 이용하실 수 있습니다.           아이디 |  |
|      | 비밀번호                                                                                                |  |

- ID는 학번, 최초 비밀번호: 생년월일 6자리입니다.
- 만약 로그인이 안된다면, 도서관 비밀번호 찾기 :

https://lib.sookmyung.ac.kr/account/inguiryPwInfo

- 인증 문자가 오지 않을 때는 도서관 회원정보에 등록된 이메일로 인증 방식으로 임시비밀번호를 받으시기 바랍니다.
- 도서관ID 비밀번호 변경 방법과 관련된 자세한 안내는 링크 참조바랍니다. https://lib.sookmyung.ac.kr/bbs/content/1\_27285

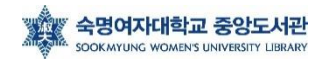

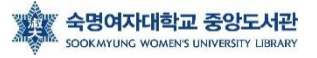

기 바랍니다"라는 팝업창이 뜹니다.

- 제출 기간이 아닌 컬렉션을 클릭할 경우 "논문 제출기간이 지났습니다. 관리자에게 문의하시

- 제출자는 하나의 학위논문 컬렉션에 **한번만** 제출할 수 있습니다.

- 미리 선택되어진 컬렉션을 확인한 후 자료제출 버튼을 클릭합니다.

브라우즈

- 컬렉션은 제출자에게 논문 제출 권한이 부여된 컬렉션만 나타납니다.

|                                | <b>자료제출</b><br>제출대상을 선택하신 후 자료계출 버튼을 눌러주세요. |      |  |
|--------------------------------|---------------------------------------------|------|--|
| 제출대상 (제출대상을 선택하십시오.)           |                                             |      |  |
| 2018년 8월 선택시행위논문<br>신규원문서버티스트용 | ×                                           | 자료제출 |  |

## ↓ 만약 아래 페이지가 뜨지 않는다면 다음단계로 넘어가시기 바랍니다.

자료제출

제출내역

FAQ

| <sub>류 &gt;</sub> 자료제출<br>제출안내                                                         |                       |
|----------------------------------------------------------------------------------------|-----------------------|
| 논문을 제출하기 위해서는 우선 제출자 인증 절차가 필요합니다. 제출자 인증을 완료한 이용자는 관리자가 지정한 Collection에 논문 제출이 가능합니다. |                       |
| · 자료제출 마뉴얼 🛣                                                                           |                       |
| 제출자 정보         미타정보         지적권동의         원문등록         제출확인                            | $\overline{\uparrow}$ |

제출내역

자료제출

KOR ENG

] 환영합니다. <u>로그아웃</u> 🚺 Q

FAO

브라우즈

🕑 Collection 숙명여자대학교

검색

검색

## 1. 온라인 제출 - (3) 제출자 정보 입력

|                                                                                                    | 검색                                                                                                    | 브라역                                                                           | 주즈                                                                                             | 자료제출                                                                                        | 1                                | 제                   | 불내역       |         | F/        | AQ                       |
|----------------------------------------------------------------------------------------------------|----------------------------------------------------------------------------------------------------|-------------------------------------------------------------------------------|------------------------------------------------------------------------------------------------|---------------------------------------------------------------------------------------------|----------------------------------|---------------------|-----------|---------|-----------|--------------------------|
|                                                                                                    |                                                                                                    |                                                                               |                                                                                                |                                                                                             |                                  |                     |           |         |           |                          |
|                                                                                                    | Æ,                                                                                                    |                                                                               | Ρ.                                                                                             |                                                                                             | `                                | _                   | `         |         |           |                          |
|                                                                                                    | P '                                                                                                    | Q                                                                             | 6                                                                                              | $- \oslash$                                                                                 |                                  | <u> </u>            | 1         |         | Ó         |                          |
|                                                                                                    | 제출자 정보                                                                                                    | 메타성                                                                           | 보                                                                                              | 저작권동의                                                                                       |                                  | 원문등록                |           |         | 제출확인      |                          |
| • 개인정보 수                                                                                                    | 집 및 이용에 대한 동의                                                                                                    |                                                                               |                                                                                                |                                                                                             |                                  |                     |           |         |           |                          |
| 1. 개인경<br>기 개인경                                                                                                    | [보의 처리 목적                                                                                                    |                                                                               |                                                                                                |                                                                                             |                                  |                     |           |         |           |                          |
| 가: dCol<br>처리한 기<br>① 논문 7                                                                                                    | lection은 개인생모를 나옴<br>개인정보는 다음의 목적이외<br>해출을 하기 위한 정보 및 처                                                                                        | 의 축약을 위해 저디!<br>의 용도로는 사용되기<br>출 논문 사호 관리를                                    | 랍니다.<br>시 않으며 이용 목적<br>- 이체 개이저브로 5                                                            | 이 변경되는 경우에는 개인                                                                              | 정보 보호법 제                         | 18조에 따라 별도의         | 동의를 받는 동  | 등 필요한 조 | 치를 이행할 예정 | 정입니다.                    |
|                                                                                                    |                                                                                                    |                                                                               | - 00 / 07                                                                                      | I had End had had                                                                           |                                  |                     |           |         |           |                          |
| 다. dCol<br>① dColle                                                                                                    | lection이 개인정보 보호법<br>ection 가입 및 서비스 이용                                                                                                    | 제32조에 따라 등록<br>을 위한 제출자 정보                                                    | ·공개하는 개인정:                                                                                     | 보의 처리목적은 다음과 갈<br>표 비호                                                                      | 습니다.                             |                     |           |         |           |                          |
| 나. dColl<br>① dColl<br>- 개인정J<br>※ dColl                                                                                                    | lection이 개인정보 보호법<br>ection 가입 및 서비스 이용<br>보 항목 : 아이디, 비밀번호,<br>ection의 개인정보 등록사례                                                              | 제32조에 따라 등록<br>을 위한 제출자 정보<br>학번, 이름, 소속, 이<br>: 공개는 핵정자치부                    | 위에 개인정보을 시<br>• 공개하는 개인정<br>메일, 연락처, 핸드<br>개인정보보호 종합                                           | 부의 처리목적은 다음과 갈<br>본의 처리목적은 다음과 갈<br>폰 번호<br>'지원 포털(www.privacy.                             | 습니다.<br>ao.kr) 개인경               | t보미원 → 개인정          | 보영람등 요구 - | → 개인정보I | 파일 목록검색 미 | 비뉴를 활용 🔻                 |
| 다. dCol<br>① dColi<br>- 개인정:<br>※ dColi                                                                                                    | lection이 개인정보 보호법<br>ection 가입 및 서비스 이용<br>보 항목 : 아이디, 비밀번호,<br>ection의 개인정보 등록사행                                                              | 제32조에 따라 등록<br>물 위한 제출자 정보<br>학변, 이름, 소속, 이<br>한 공개는 행정자치부                    | 위에 개인정보물 ^<br>• 공개하는 개인정.<br>메일, 연락처, 핸드,<br>개인정보보호 종합                                         | 시티 입니다.<br>보의 처리목적은 다음과 갈<br>폰 번호<br>지원 포럴(www.privacy.                                     | 습니다.<br>ao.kr) → 개위키             | 번보미원 → 개인정          | 보열람동 요구 - | → 개인정보I | 파일 목록검색 미 | 에뉴를 활용<br>🔽 확인 및 동의합     |
| 다. dColl<br>① dColl<br>- 개인정!<br>※ dColl                                                                                                    | lection이 개인정보 보호법<br>ection 가입 및 서비스 이용<br>본 함목 : 아이디, 비밀번호<br>ection의 개인정보 등록사행                                                               | 제32조에 따라 등록<br>을 위한 제출자 정보<br>학번, 이름, 소속, 이<br>한 공개는 행정자치부                    | 위에 개인정보을 사인정<br>• 공개하는 개인정<br>메일, 연락처, 핸드<br>개이정보보호 폭험                                         | i러 합니다.<br>보의 처리목적은 다음과 같<br>폰 번호<br>기원 포털(www.privacy.                                     | 습니다.<br>90.kr) → 개위경             | 번보 <u>미원</u> → 개인경  | 보영락등 요구 - | → 개인정보I | 파일 목록검색 미 | 체뉴를 활용 🍼<br>🛛 확인 및 동의합   |
| 다. dCol<br>① dColl<br>- 개인정:<br>※ dColl                                                                                                    | lection이 개인정보 보호법<br>ection 가입 및 서비스 이용<br>보 함목 : 아이디, 비밀번호,<br>ection의 개인정보 등록사행                                                              | 제32조에 따라 등록<br>들 한번 계출자 정보<br>할번, 이름, 소속, 이<br>맛 공개는 했것자치부                    | 위에 개인정보를 사인정.<br>- 공개하는 개인정.<br>메일, 연락처, 핸드,<br>개인정보보호 중합                                      | ime pinn,<br>보의 처리목적은 다음과 갈<br>본 번호<br>지원 포털(www.privacy.                                   | 습니다.<br>90.kr) → 개위경             | (보민원 → 개인정          | 보열락듯 요구 - | → 개인정보I | 파일 목록검색 0 | 에뉴를 활용 - ▼<br>☑ 확인 및 동의협 |
| 다. dColl<br>① dColl<br>- 개인정:<br>※ dColl<br>※ dColl                                                                                                    | lection이 개인정보보호법<br>ection 가입 및 서비스 이용<br>보 함목 : 아이디, 비밀번호,<br>ection의 개인정보 등록사역                                                               | 제32조에 따라 등물<br>을 위한 계출자 정보<br>할빈, 이름, 소속, 이<br>안 공개는 핵정자치부                    | 카이기민영포를가<br>· 공개하는 개인정<br>메일: 연락처, 핸드<br>개이것보보호 柔힌                                             | 니코 바니다.<br>보의 처리육적은 다음과 같<br>본 번호<br>지원 포털(www.privacy.                                     | 습니다.<br>no.kr) 개안?               | 번보민원 → 개인정          | 보열랏동 요구 - | → 개이젓보I | 파일 목록검색 미 | 에뉴를 활용 🔻                 |
| 다. aCal<br>① dCal<br>- 개인정:<br>※ dCal<br>* 세출자 정보<br>아이디<br>이름<br>스쇼기파                                                                                                    | lection이 개인정보보호법<br>ection 가입 및 서비스 이용<br>보 항목 : 아이디, 비밀번호<br>ection의 개인정보 등록사행<br>학번<br>눈송이                                                   | 제3222에 따라 등록<br>특위한 계출가 정보<br>확면, 이용, 소속, 이<br>방공개는 핵정자치부                     | 카이가민영포를가 가진경<br>· 공개하는 개인경<br>메일, 연락처, 랜드,<br>개인정보보호 중헌                                        | He BHH<br>보의 처리육적은 다음과 갈<br>폰 번호<br>지원 포털(www.privacy.                                      | 습니다.<br>ao.kr) - 개인?             | 번보만원 → 개인정          | 보열맞듯 요구 - | → 개이젓보I | 파일 목록검색 미 | 체뉴를 활용<br>☑ 확인 및 동의합     |
| <ul> <li>나. aCol</li> <li>① dColi</li> <li>① dColi</li> <li>- 75인경:<br/>** dColi</li> </ul> • 계출자 정보           아이디           이름           소속기관           신부                                                                                                    | lection이 개인정보보호법<br>ection 가입 및 서비스 이용<br>보 항목 : 아이디, 비밀번호,<br>ection의 개인정보 등록사1<br>학번<br>눈송이<br>대학원생                                          | 제32조에 따라 등록<br>을 위한 계출가 정보<br>확인, 이름, 소속, 이<br>안 공개는 핵정자치부                    | 카메가민상포를가 가입장을 가 응가하는 가입장<br>이 일, 연락처, 핸드<br>개인정보보호 류현                                          | 1일 비니다.<br>보의 처리육적은 다음과 같<br>본 번호<br>지원 포험(www.privacy.                                     | 습니다.<br>ao.kr) 개위                | 첫보민원 → 개인것          | 보열랏동 요구 • | → 개인정보I | 파일 목록검색 0 | 베뉴를 활용<br>☑ 확인 및 동의협     |
| <ul> <li>←, aCol</li> <li>① dColi</li> <li>○ dColi</li> <li>- 78인장: **</li> <li>** dColi</li> </ul> • 예출자 정보 • 아이디 이름 소속기관 신분                                                                                                    | lection이 개인정보보호법<br>ection 가입 및 서비스 이용<br>보 항목 : 아이디, 비밀번호<br>ection의 개인정보 등록사태<br>학번<br>눈송이<br>대학원생                                           | 제32조에 따라 등로<br>들위한 계출자 정보<br>확변, 이름, 소속, 이<br>한 공개는 핵정자치부                     | 카메가민상포트가 가입것<br>· 공가하는 가입것<br>데일. 연락처, 환드.<br>가인것보보호 중한                                        | IFU B 바이지<br>보의 처리복적은 다음과 같<br>폰 번호<br>지원 포털(www.privacy.                                   | 습니다.<br>ao.kr) → 개위3             | 첫보만위→ 개인정           | 보열찾듯 요구 - | → 개위첫보I | 파일 목록검색 0 | 체뉴를 활용<br>및 확인 및 동의합     |
| t. aCal<br>@ dcoli<br>- 75인경:<br>* dColi<br>* dColi | lection이 개인정보보호법<br>ection 가 및 서비스 이용<br>토한지 가입 및 서비스 이용<br>토한목 : 아이디, 비밀번호,<br>ection의 개인정보 등록사<br>                                           | 제32조에 따라 등록<br>을 위한 계출가 정보<br>확인, 이름, 소속, 이<br>안 공개는 핵정자치부                    | 카메가민상포를가 가입장<br>· 공가하는 가입장<br>데일, 연락처, 핸드<br>개인정보보호 류현                                         | 13월 마니<br>보의 처리육적은 다음과 같<br>또 번호<br>지원 포털(www.privacy.                                      | 습니다.<br>ao.kr) 개위                | 첫보민원 → 개인것          | 보열랏듯 요구 • | → 개인첫보I | 파일 목록검색 0 | 체뉴를 활용<br>☑ 확인 및 동의합     |
| <ul> <li>다. aCol<br/>① dColl<br/>- 75인장.<br/>** dColl</li> <li>계출자 정보</li> <li>아이디</li> <li>이름</li> <li>소속기관</li> <li>신분</li> <li>계출자 연락:</li> <li>도서관 이름</li> </ul>                                                                                                    | lection이 개인정보 보호법<br>ection 이 개인정보 보호법<br>ection 가입 및 서비스 이용<br>보 항목 : 아이디, 비밀번호,<br>ection의 개인정보 등록사태<br>                                     | 제32 조에 따라 등로<br>확인 제출자 정보<br>확인, 이름, 소속, 이<br>방 공개는 핵정자치부                     | 카메가민상도로가 가인경<br>· 공개하는 개인경<br>메일, 연락처, 환드,<br>개인정보보호 柔현                                        | 1~8 비니다.<br>보의 처리목적은 다음과 같<br>폰 번호<br>지원 포털(www.privacy.<br>바랍니다.                           | 습니다.<br>ao.kr) → 개위카             | 번보만원 → 개인정          | 보열찾듯 요구 - | → 개인첫보  | 파일 목록검색 0 | 비뉴를 활용<br>및 확인 및 동의합     |
| <ul> <li>나. aCol<br/>① dColl<br/>? dColl<br/>? 75인경:<br/>** dColl</li> <li>이 여름</li> <li>소속기관</li> <li>신분</li> <li>제출자 연락:</li> <li>도서관 이름</li> <li>이 정보는 2</li> </ul>                                                                                                    | lection이 개인정보 보호법<br>ection 가입 및 서비스 이용<br>Ection 가입 및 서비스 이용<br>보 항목 : 아이디, 비밀번호,<br>ection의 개인정보 등록사회<br>                                    | 제32 조에 따라 등록<br>을 위한 계출가 정보<br>확인, 이름, 소속, 이<br>안 공개는 핵정자치부<br>않을 위해서만 사용됩    | 케이가민영도를가진정<br>· 공개하는 가진정<br>메일, 연락처, 핸드<br>개이정보보호 류헌<br>· 가이정보보호 류헌                            | 바랍니다.<br>바랍니다.                                                                              | 습니다.<br>ao.kr) 개인?               | 첫보민원 → 개인정          | 보열랏둥 요구 • | → 개인첫보I | 파일 목록검색 0 | 체뉴를 찾용<br>▼ 확인 및 동의합     |
| <ul> <li>나. aCol<br/>① dColi<br/>- 75인정:<br/>** dColi</li> <li>가장인정:<br/>** dColi</li> <li>아이디</li> <li>이름</li> <li>소속기관</li> <li>신분</li> <li>제출자 연락:</li> <li>도서관 이름</li> <li>도서관 이름</li> <li>연락처</li> </ul>                                                                                                    | lection이 개인정보 보호법<br>ection 가 및 서비스 이용<br>Ection 가입 및 서비스 이용<br>E 함목 : 아이디, 비밀번호,<br>ection의 개인정보 등록사1<br>************************************ | 제32 22에 따라 등로<br>확인 제출, 소속, 이<br>방, 소속, 이<br>방 공개는 핵정자치부<br>방공개는 핵정자치부        | 1107년 3년 21 12 3년<br>- 37 16년 - 개인칭<br>메일, 연락처, 환드,<br>개인첫보보호 류현<br>이것보보호 류현<br>(네) 02-123-456 | 부일 지리록적은 다음과 같<br>본 번호<br>지원 포함(www.privacy.<br>바랍니다.<br>7, 010-1234-5678 '-'클              | 습니다.<br>₽0.kr) → 개위?             | 로보 <b>미원 → 개이</b> 것 | 보열랏동 요구 - | → 개인첫보  | 파일 목록검색 0 | 체뉴를 찾용<br>☑ 확인 및 등의합     |
| <ul> <li>나. aCol</li> <li>① dColl</li> <li>⑦ dColl</li> <li>- 76인장: **</li> <li>** dColl</li> <li>이 이류</li> <li>소속기관</li> <li>신분</li> <li>· 제출자 연락:</li> <li>도서관 이름</li> <li>이 정보는 ?</li> <li>연락처</li> <li>미일주소</li> </ul>                                                                                                    | lection이 개안정보 보호법<br>ection 가 만정보 보호법<br>ection 가입 및 서비스 이용<br>보 항목 : 아이디, 비밀번호,<br>ection의 개인정보 풍룩사행<br>                                      | 제32.20 에 따라 등록<br>을 위한 제품 가 정보<br>확번, 이름, 소속, 이<br>2 공개는 행것자치부<br>방물 위해서만 사용됩 | 했으면 수정하시기<br>니다.<br>예) 02-123-456                                                              | 11월 마니<br>12일 처리목적은 다음과 갈<br>폰 번호<br>지원 포털(www.privacy.<br>바랍니다.<br>7, 010-1234-5678 '-'플 - | 습니다.<br>ao.kr) → 개위?<br>포함해서 입력하 | 로보마워 → 개이정          | 보열맞듯 요구 - | → 개위정보  | 파일 목록검색 0 | 비뉴를 활용<br>및 확인 및 동의합     |

- "확인 및 동의합니다" 체크합니다.

- 이용자 등록에 저장된 연락처가 자동으로 나타납니다.

- 소속기관 칸은 비어있습니다.

- 제출자의 연락처 정보를 확인하고 다음 단계를 클릭합니다.

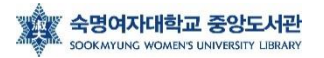

## 1. 온라인 제출 - (4) 메타정보 입력

| Ę               | 색                                                                                                    | 브라우즈                                                                                                    | 자료제출                                                                                                    | 제출내역                                                                                                    | FAQ                                                        |
|-----------------|----------------------------------------------------------------------------------------------------|----------------------------------------------------------------------------------------------------|----------------------------------------------------------------------------------------------------|----------------------------------------------------------------------------------------------------|------------------------------------------------------------|
| -               | · · · · · · · · · · · · · · · · · · ·                                                                                         | 아타정보                                                                                                    | নিন্দুর ১<br>সক্ষমন্তর                                                                                                    | )<br>원문등록                                                                                                    | <b>OK</b><br>제출확인                                          |
| 항목              |                                                                                                    |                                                                                                    | 내용                                                                                                    |                                                                                                    | 도움말                                                        |
| * 제목            | 호부호형의 정의와 의                                                                                                    | 의                                                                                                    |                                                                                                    | <u>1000000</u>                                                                                                    | 논문의 제목을 입력합니다.                                             |
| * 저자            | 홍길동                                                                                                    |                                                                                                    |                                                                                                    |                                                                                                    | 저자명을 띄어쓰기 없이 입력합니다.<br>예)흥길동                               |
| 저자(제2언어)        |                                                                                                    |                                                                                                    |                                                                                                    |                                                                                                    | 제2언어로 표기된 저자명을 입력합니<br>다. 예) Hong, Kil Dong                |
| 소속              | 숙명여자대학교 일반                                                                                                    | 대학원                                                                                                    |                                                                                                    |                                                                                                    | 저자의 소속기관                                                   |
| 저자이메일           | gildong@sm.ac.kr                                                                                                    |                                                                                                    |                                                                                                    |                                                                                                    | 저자의 이메일 흑은 홈페이지 주소를<br>입력하십시오                              |
| * 초록/요약 도<br>옹말 | 한국어 ▼<br>조선 세종 때 관의경 5<br>다 펴지 못함을 하란한<br>이 보번 차각에게 살려<br>활빈당이라 자칭하고<br>등 용한다.<br>나라에서는 홍길동(해<br>관람들이 관관을 위위 흘<br>물을 이끌고 몰도국으 | 통상직(供尙面)의 업자로 태어난 흥긴<br>다. 홍길동(洪吉重)은 홍상직(供尙重<br>당할 위기를 모면한 길동은 짐을 떠나<br>탐관오리와 패악하고 타락한 승려를<br>:吉重)의 신기한 재주로 인해 도착히 길<br>향다 이에 임금 앞에 나타난 길동은<br>당면히 사라진다. 이후 길동은 양반 출<br>로 건너가 나라를 세꾼다. | 등(讲吉重)은 무예와 예의을 익혔으나 얼자<br>과 시비(待卿) 사이에 출생한 서얼이다. 한<br>노적의 소클로 가 재주를 보이고 우두다<br>칭치하여 전국에 이름이 알려지자 조정은 형<br>상을 수 있자, 아버지인 흥 대감을 회유하여<br>병조판서 계수를 사양하고 무리를 이끌고 노비인<br>신인 아버지와 형은 조선에 남겨두고 노비인 | 로 태어나 자신의 뜻을<br>편, 홍 대감의 또 다른 첩<br>기가 된다. 무리의 이름을<br>당길동을 잡기 위해 군사<br>길동을 방초판서에 제수<br>나라통 떠날 것을 알리고<br>이어머니만 도신 채 수하 | 본문에서 복사하여 임력합니다. 초록<br>이 2개 이상인 경우 모두 일력하고 항<br>목언어를 선택합니다 |

- 메타 정보란 논문의 제목, 저자, 주제어, 초록 등 논문에 대한 서지 정보를 의미합니다.
- 메타 정보는 검색, 목록 등을 위해 사용되는 정보로 정확하게 입력해주시기 바랍니다.
- 화면 오른쪽에 제시되는 입력 항목별 도움말을 확인하면서 각 항목을 차례로 입력합니다.

#### <u>\* 표시된 항목은 필수 입력 사항이므로 반드시 입력합니다.</u>

- 다국어 입력을 통해 기존의 영문 입력만이 아닌 각종 언어를 입력할 수 있습니다.

※ 한글, 영문 제목은 메타정보, 디지털 파일, 대학원에 제출한 제목(포털에 입력한 제목)

이 모두 <u>일치</u>해야합니다.

※ 파일에 누락된 경우 메타에 입력이 불가합니다.

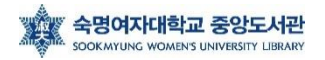

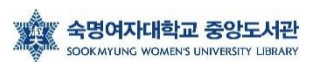

- '숙명여자대학교' 기입

⑤ 소속

④ 저자 (제 2언어) - 외래어 표기의 경우 국립국어원 외국어 표기법을 기준 (예: Hong, Kil Dong) - 외국에 제출해야 할 경우를 고려하여 여권과 동일하게 기술(원문파일 포함)

- 파일 및 각 대학원에 제출된 언어로 동일하게 표기

<u>출 승인이 안 됨) 예시) 홍길동</u>

③ 저자 - <u>SAP 또는 학생증을 기준으로 기술 (임의로 기술하면 동일인으로 간주가 되지 않아, 논문 제</u>

- 논문 내용이 외국어로 되어 있을 경우, 국문 제목이 제2언어 제목이 됨.

- 대학원에 영문 제목을 제출하여, 원문파일에 영문 제목이 들어간 경우만 입력

② 제목 (제 2언어)

- 부제목이 있을 경우 [:] 으로 구분하여 메타 입력

- 다를 경우 각 대학원 교학팀에 '제목 변경원' 을 제출하여 허가 받은 후 도서관에 제출

① 제목 - ★★ 한글, 영문 제목은 반드시 메타정보, 디지털 파일, 대학원에 제출한 제목이 일치해야 함(대소문자, 영한문, 띄어쓰기, 문장부호(쉼표, 마침표, 하이픈 등) 포함)

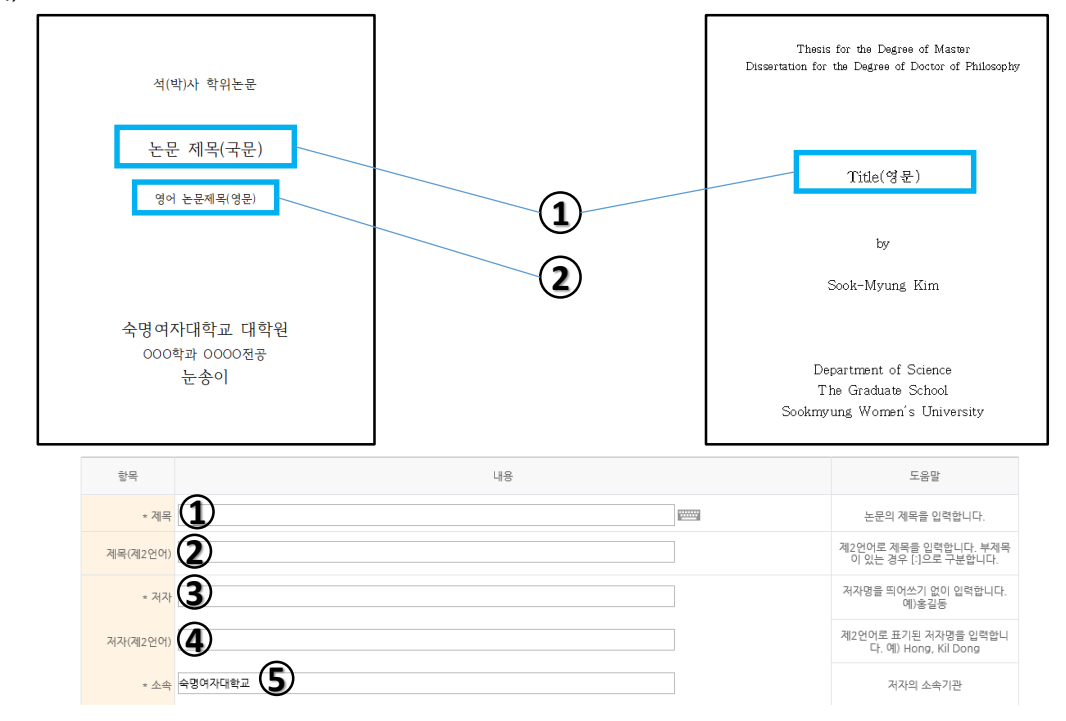

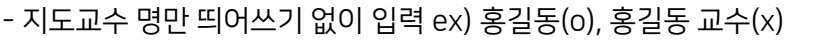

⑩ 지도교수

특수대학원 : 숙명여자대학교 교육대학원 / 원격대학원 / 음악치료대학원 등

- 예) 일반대학원 : 숙명여자대학교 대학원
- 학교명과 대학원명을 나란히 입력

⑨ 발행기관

1.1<mark>v</mark>본론<mark>v=v</mark>1

1.v서론v=v1

- 목차 입력 시 목차의 내용과 쪽수 사이에 한 칸씩 띄어쓰기를 한 후, '='를 입력

⑧ 목차

- 초록이 2개 이상일 경우 모두 입력하고, 해당 항목 언어로 기술
- 본문에서 복사하여 입력
- 통상 논문 앞부분에 국문 초록, 뒷부분에 영문 초록(Abstract)을 입력

⑦ 초록

- 논문에 키워드를 명시하지 않은 경우, 검색에 도움이 되는 키워드 ,(쉼표)로 구분하여 입력

- 논문에 키워드를 명시한 경우 해당 키워드를 ,(쉼표)로 구분하여 입력

⑥ 주제(키워드)

|                                                       | 1개 이상의 주제어를 입력시에는 ","(쉽<br>표)로 구분하여 추가합니다.                    |
|-------------------------------------------------------|---------------------------------------------------------------|
| 한국어 ▼<br>• 초록/요약 도움<br>말                              | 초록을 본문에서 복사하여 입력합니다.<br>초록이 2개 이상인 경우 모두 입력하고<br>향옥인어를 선택합니다. |
| * 초록/요약 도움<br>- · · · · · · · · · · · · · · · · · · · | 초록을 본문에서 복사하여 입력합니다.<br>초록이 2개 이상인 경우 모두 입력하고<br>항무언어를 선택합니다. |
| • 목차 도움말                                              | 목차를 본문에서 복사하여 입력합니다.<br>표/그림 목차는 생략합니다.                       |
| * 발행기관<br>9                                           | 예) 숙명여자대학교 대학원 / 숙명여자<br>대학교 교육대학원 / 숙명여자대학교<br>OO대학원         |
| • 지도교수 도움말                                            | 지도교수의 성함을 입력합니다. 직위는<br>생략합니다.                                |

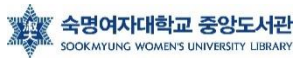

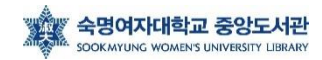

- 본문 언어를 선택, 영어로 작성한 경우 '영어' 선택
- 로마숫자(주로 목차부터), 아라비아숫자(주로 서론부터) 된 마지막 페이지 수를 각각 입력

본문언어

원문페이지

- 겉, 속표지에도 정확한 세부전공명이 들어가야 합니다.
- dCollcetion FAQ에 올라온 학과학위명 파일을 참고하여, 풀네임으로 작성 ex) 000 전공

- 단, 논문 디지털 파일 제출서(속표지), 인준서에 기재되는 년월은 2022년 12월로 표기

⑮ 세부전공

로 입력됩니다.

⑭ 학과 및 전공 도움말 - 학과 조회 입력을 사용하여 해당 학과를 선택하면 메타데이터 입력 화면에 '학과 및 전공' 항목이 자동으

9

- 리스트박스에서 학위 선택
- 13 학위명

- 메타입력: 2023년 2월

12 학위수여년월

- 2023년

| * 발행년도 20XX (11)                                        | 위아래 화살표로 선택하십시오     |
|---------------------------------------------------------|---------------------|
| - 학위수여년월 20XX XX 12                                     | 위아래 화살표로 선택하십시오     |
| * 학위명 석사 ♥ 13                                           | 리스트박스에서 선택하십시오      |
| * 학과 및 전공 도<br>음말 전 · · · · · · · · · · · · · · · · · · | [학과조회]를 통해 선택하십시오   |
| 세부전공 III                                                | 세부전공의 공식명칭을 입력하십시오. |
| 8टमाणग <b>16</b>                                        | 전체 페이지 수를 입력하십시오    |
| • 본문안에 한국어 🖌 🚺                                          | 리스트박스에서 선택하십시오      |
| 저작권 숙명여자대학교 논문은 저작권에 의해 보호받습니다.                         |                     |
|                                                         |                     |
| ① 발행년도                                                  |                     |

## **1. 온라인 제출** - (5) 저작권 동의

|             | 제출자 정보              | >             | 미타정보        | >                  | 지작권동의        | >                             | 원문등록                              | >         | <b>OK</b><br>제출확인         |  |
|-------------|---------------------|---------------|-------------|--------------------|--------------|-------------------------------|-----------------------------------|-----------|---------------------------|--|
| 작권          |                     |               |             |                    |              |                               |                                   |           |                           |  |
|             |                     |               |             |                    |              |                               |                                   |           |                           |  |
| 본인          | 이 저작한 (석사.박사)회      | 학위논문에 대하(     | 여 다음과 같은 방법 | 및 조건으로 이           | 용할 수 있도록 허락  | 하고 동의합니다.                     |                                   |           |                           |  |
| 1. 저        | i작물의 내용을 변경하기       | 지 않는 편집상 획    | 혹은 포맷상의 변경을 | 을 통한 복제 및 [        | )B 구축을 허락한다. |                               |                                   |           |                           |  |
|             |                     |               |             |                    |              |                               |                                   |           |                           |  |
| 2. 헉        | 숨연구 목적의 서비스         | 를 위하여 인터넷     | 을 포함한 정보통신  | <u>.</u> 망에 공개하여 기 | 해작물 일부 또는 전책 | 부의 전송, 배포 등                   | 빙 복제하는 것을 허락한                     | 다.        |                           |  |
|             |                     |               |             |                    |              |                               |                                   |           |                           |  |
|             |                     |               |             |                    | ● 동의 ●       | 비동의                           |                                   |           |                           |  |
|             |                     |               |             | ☆ 웬군시비4            | - 세상물 귀에시는 / | 이익권 중의들 예                     | 아입니다.                             |           |                           |  |
| 이선스         | (CCL : Creative Con | nmons Licens  | e) 💿 격용     | 🔘 비적용              |              |                               |                                   |           |                           |  |
|             |                     |               |             |                    |              |                               |                                   |           |                           |  |
| <b>-</b> 저종 | 작물의 변경을 허락합니        | 77 <u> </u> ? |             |                    |              | ■ 선택한 라이선                     | <u></u>                           |           |                           |  |
| 0           | 예 🖲 아니오 🔲 예, 단      | 동일한 라이션4      | 느 적용        |                    |              | <u>귀하는 Cr</u> eati<br>라이선스를 선 | <u>ve Commons 저작자표</u><br>택하였습니다. | 시-비영리-변경금 | 지 <u>2.0 South Kor</u> ea |  |
| • g;        | 리목적 이용을 허락합니        | 77 <u> </u> ? |             |                    |              |                               |                                   | A (       | 2                         |  |
| 0           | 예 🖲 아니오             |               |             |                    |              | $\mathbf{C}$                  |                                   | <u></u>   | シ                         |  |
|             |                     |               |             |                    |              | -                             | -                                 | -         | _                         |  |

- 제출하는 논문에 대한 저작권 동의여부를 결정하는 화면입니다. 저작권 동의서 내용을 확인한 후 동의여부를 결정합니다.

- 특허출원, 학술지 게재 등의 이유로 학위논문 조건부 동의가 가능합니다.

- 조건부동의로 인한 비공개 기간은 최대 2년입니다.

- 조건부 동의를 하시는 경우, **반드시 도서관에 먼저 연락바랍니다.** 

- 논문 내용 중 타인의 개인정보가 노출될 수 있는 내용이 포함된 경우, 사전에 개인정보가 노출되지 않게 원문을 편집해서 제출 바랍니다. 논문 제출 후 원문 일부 삭제 또는 비공개 는 허용되지 않습니다.

- 라이선스(CCL)는 저작권자가 저작물 사용 조건을 미리 제시해 사용자가 저작권자에게 따로 허락을 구하지 않고도 창작물을 사용할 수 있게 한 제도입니다. (예: 비영리/변경금지)

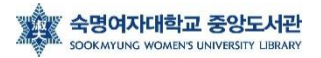

## **1. 온라인 제출 -** (6) 논문 업로드, 책갈피

| · 원문유형 · ●문서 ○ 별도계출 (파일을 계출할 수 없는 분에 한함)                                                                                                    | <u>원문등록</u>                                                                  | <b>OK</b><br>제출확인 |
|----------------------------------------------------------------------------------------------------|------------------------------------------------------------------------------|-------------------|
| ■ 인준지 등록<br>pdf 확장자 파일만 등록하세요.<br>파일 전택 선택된 파일 없음 ඕ 호부호형의 정의와 의의_홍길동_인준지.pdf (45 KB)<br>100%                                                                                                   | ×                                                                            | 파일1               |
| ■ 문서 등록<br>hwp, doc, ppt, pdf, txt 확장자 파일만 등록하세요.<br>파일 선택 선택된 파일 없음 ା 호부호형의 정의와 의의_홍길동,pdf (2073 KB) ×<br>100%                                                                                |                                                                              | 파일2               |
| ■ 책감피<br>시작 페이지 설정 5<br>보문이 시작되는 실제 쪽수를 입력합니다. 즉, 문서에서 본문의 작번호가 1쪽이지만, 제목, 목차 등을 포함한 실제 폭수가<br>다. 목차정보 변경 자동정월 미리보기<br>1. 서론 1<br>2. 본론 5<br>2.1. 본론 8<br>2.2. 본론 15<br>2.3. 분론 19<br>3. 결론 28 | 5쪽이라면 '5'를 입력하세요. 5쪽이라면 '5'를 입력하세요. 1 (1) (1) (1) (1) (1) (1) (1) (1) (1) (1 |                   |
| 제출관련 문의는 학교 dcollection 담당자에게 문의 바랍니다.                                                                                                    |                                                                              |                   |
| 《 이전 더움 》                                                                                                    |                                                                              | 임시저장              |

- <u>심사위원의 서명(혹은 도장)이 들어간 인준서 원본의 스캔 파일 1부, 학위</u>
   <u>논문 디지털 파일 1부를 각각의 파일로 업로드 합니다. (총 2개의 파일 필수)</u>
- '문서등록'시 논문 디지털 파일의 제목은 '논문제목\_제출자이름' 형식으로 제출해 주시기
   바랍니다 (예. '호부호형의 정의와 의의\_홍길동') (권장사항)
- '문서등록'의 논문 디지털 파일은 hwp, pdf 확장자 파일로만 업로드 바랍니다. (doc, ppt, txt 파일의 경우 변환 시 페이지 오류 발생 가능성 있음) (권고 : pdf)
- 인준지 파일은 pdf 확장자 파일만 업로드 가능합니다. 인준지 파일의 제목은 '논문제목\_
   제출자이름\_인준지' 형식으로 제출해 주시기 바랍니다. (권장사항)
- 원문의 크기가 너무 커 여러 크기로 업로드 해야하는 경우, 도서관으로 연락바랍니다.
- 업로드에 문제가 발생한 경우, 도서관에 연락하여 도움을 받습니다.

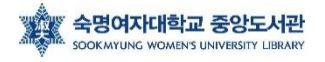

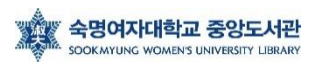

임시저장

vv1-1) 서론a'vv5

v1) 서론avv3

1. 서론<mark>∨</mark>√1

예)

- 위의 규칙을 반드시 준수해야, 본문 확인 시 올바른 책갈피가 적용됩니다.

- 하위 제목은 상위 제목에서 한 간 들여쓰기, 쪽 번호를 적을 때는, 두 번 띄어쓰기 해주세요.

12

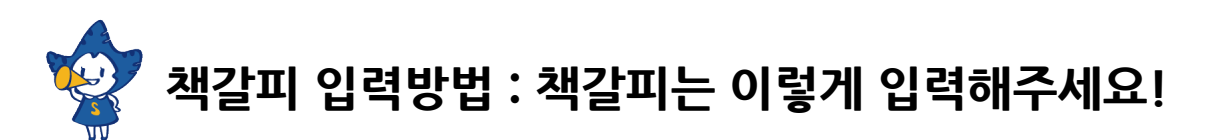

- 책갈피 입력방법을 읽어 보신 후 작성해 주시기 바랍니다.

- 책갈피는 논문의 원문파일의 목차를 복사하여 입력할 수 있습니다.

② 책갈피 입력

- 시작페이지를 잘못 입력한 경우 PDF 책갈피가 잘못된 페이지로 연결될 수 있습니다.

< 이전 제출완료

시 양식에 맞춰서 작성해주시기 바랍니다.

① 시작페이지 설정 본문 시작페이지는 제목이나 목차 등의 페이지가 아닌 <u>본문이 시작하는 (서론이 시작되는) 페이지</u> <u>가 몇 페이지인지</u>를 말합니다. 다시 말해 <u>아라비아 숫자 '1'</u>로 시작하는 페이지가 <u>표지, 목차 포함 몇</u> <u>번째 페이지인지</u> 확인 후 적어주시면 됩니다. 이는 올바른 PDF 책갈피 생성을 위한 과정이니, 반드

| 시작 페이지 설정 5<br>. 서론 1<br>. 분론 5<br>2-1. 본론a 8<br>2-2. 본론b 15<br>2-3. 본론c 19<br>8. 결론 28 | 본문이 시작되는 실제 쪽수를 입력 | 취합니다. 즉, 문서에서 본문의 쪽번호 | 가 1쪽이지만, 제목, 목차 등 | 응 포함한 실제 쪽수가 55<br>****<br>*****<br>*****<br>****<br>****<br>****<br>*****<br>*****<br>*****<br>*****<br>*****<br>****** | 옥이라면 '5<br>× ×            | E OCAN AND AND AND AND AND AND AND AND AND A |
|-----------------------------------------------------------------------------------------|--------------------|-----------------------|-------------------|----------------------------------------------------------------------------------------------------|---------------------------|----------------------------------------------|
|                                                                                         |                    |                       | 2                 | 및 노한국 예원상업의 발전으로<br>[목초                                                                                                    | ▼ .<br>(책갈피) <sup>:</sup> | 적용예시]                                        |

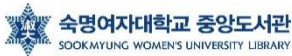

## 1. 온라인 제출 - (7) 제출확인

- 메타정보

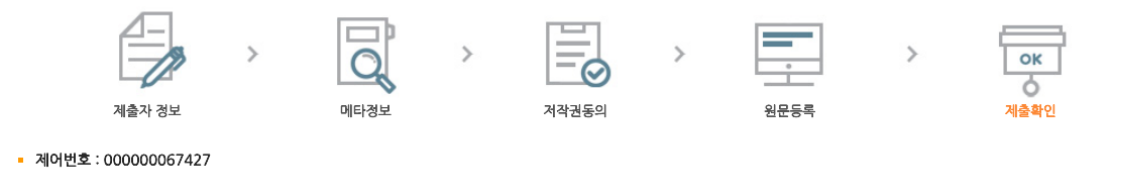

| 항목        | 내용                                                                                                    | 언어  |
|-----------|----------------------------------------------------------------------------------------------------|-----|
| 제목        | 호부호형의 정의와 의의                                                                                                    |     |
| 저자        | 홍길동                                                                                                    |     |
| 소속        | 숙명여자대학교 일반대학원                                                                                                    |     |
| 저자이메일     | gildong@sm.ac.kr                                                                                                    |     |
| 초록/요약 도움말 | 조선 세종 때 좌의정 홍성직(洪尙直)의 얼자로 태어난 홍길동(洪吉童)은 무예와 예의을 익혔으나 얼자로 태어나 자신의 뜻을 다 펴지 못함을<br>한탄한다. 홍길동(洪吉童)은 홍상직(洪尙直)과 시비(徐博) 사이에 출생한 서얼이다. 한편, 흥대감 9 또다른 참이 보낸 자객에게 살해당합 위<br>기를 모면한 길동은 침을 떠나 도적의 소굴로 가 재주를 보이고 우두머리가 된다. 무리의 이름을 활빈당이라 자칭하고 탐관오리와 패악하고 타<br>락한 승려를 징치하여 전국에 이름이 알려지가 조정은 홍길동을 감기 위해 군사를 동원한다.<br>나라에서는 홍길동(洪吉童)의 신기한 재주로 인해 도저히 감을 수 없자, 아버지인 홍 대감을 읽추하여 길동을 병조판서에 계수하려 하니 불러<br>들이라 한다. 이에 임금 앞에 나타난 길동은 병조판서 계수를 사양하고 무리를 이끌고 나라를 떠날 것을 알리고 공중으로 몸을 띄워 혹연히 사<br>라진다. 이후 길동은 양반 출신인 아버지와 형은 조선에 남겨두고 노비인 어머니만 모신 채 수하들을 이끌고 울도국으로 건너가 나라를 세운<br>다. | 한국어 |
| 목차 도움말    | 1. 서론 = 1<br>2. 본론 = 5<br>2-1. 본론a = 8<br>2-2. 본론b = 15<br>2-3. 본론c = 19<br>3. 결론                                                                                                    |     |
| 발행기관      | 숙명여자대학교 일반대학원                                                                                                    |     |
| 발행년도      | 2018                                                                                                    |     |
| 수정일       | 20180607150450                                                                                                    |     |
| UCI       | 1804:11043-00000067427                                                                                                    |     |
| 본문언어      | 한국어                                                                                                    |     |

- 지금까지 입력한 내용을 다시 한번 확인합니다.

- 확인을 완료하면 오른쪽 하단의 '<mark>확인</mark>' 버튼을 누릅니다.

- 메타정보 / 원문정보 / 저작권정보를 확인할 수 있습니다.

## 1. 온라인 제출 - (8) 승인완료

| ▶1건                 |                          |         |                         |                | _            |             |
|---------------------|--------------------------|---------|-------------------------|----------------|--------------|-------------|
|                     | 커뮤니티/컬렉션                 |         | 제목                      | 저작권동의          | 논문           | 란상태         |
|                     | 20XX년 X 월 졸업논문 > 20XX년 … | (논문 제목) |                         | 동의             | 논문제출         | 접수완료        |
| 배인공;                | 지                        |         | mare > - my Q & A       |                |              | more        |
| 배인공;<br>1호          | 지 제목                     | 작성      | mare > · my Q&A<br>일 번호 | 계목             |              | more<br>작성일 |
| 배인공;<br>1호          | 지 저목                     | 작성      | mare > · my Q&A<br>일 번호 | 제목<br>검색결과가 앞6 | <u>а</u> ца. | more<br>작성일 |
| H인공)<br>호<br>1<br>2 | 지 저목                     | 작성      | mare > · my Q&A<br>일 번호 | 제목<br>검색결과가 없( | 승니다.         | mo<br>작성일   |

- '확인' 버튼을 누르면, 제출내역 창으로 넘어갑니다.

- 제출된 논문은 관리자가 확인한 후에 인수, PDF 변환, 변환검증, 서비스 이관의 단계를 거 쳐 일반 이용자에게 서비스 됩니다.

- 논문상태가 '미완료'일 경우에는 논문 수정이 가능하며, 논문제출 접수완료 후에는 수정이 불가능합니다.

- 제출에서 승인완료(처리완료)까지 일반적으로 하루~이틀 정도가 소요됩니다.

<u>- 승인이 완료되면, 논문상태는 '논문제출 처리완료'로 표시되며 제출확인서 및 저작권동의</u>

#### <u>서를 출력할 수 있습니다.</u>

| # > 제출내역<br>제출내역 |                       |                     |       |           |        |           |  |  |  |  |
|------------------|-----------------------|---------------------|-------|-----------|--------|-----------|--|--|--|--|
| = 총 1건           |                       |                     |       |           |        |           |  |  |  |  |
|                  | 커뮤니티/컬렉션              | 제목                  | 저작권동의 |           |        | 논문상태      |  |  |  |  |
|                  | test_학위논문 〉 신규원문서버테스… | <u>호부호형의 경의와 의의</u> | 동의    | 반         |        | or 미완료    |  |  |  |  |
| 1                |                       |                     |       |           |        |           |  |  |  |  |
|                  |                       |                     | 저작권   | 동의서 출력 계출 | 화인서 출력 | 서비스확인서 출력 |  |  |  |  |

#### \* 논문상태가 '반송'인 경우

- 논문상태가 '반송'인 것은 제출된 논문정보에 이상이 있어 관리자가 재제출을 요청한 경우입 니다.

논문의 제목을 클릭하여 상세화면의 반송사유를 확인한 후, 해당정보를 수정하고 화면 제일
 아래의 재제출 버튼을 클릭하면 재제출 처리가 완료됩니다.

- 논문상태가 '반송'인 자료는 수정하여 재제출 해야 하며, 만약 같은 논문을 신규제출로 제출하 려고 하면 중복된 데이터가 존재하여 제출할 수 없다는 메시지가 나타납니다.

#### \* 논문상태가 '미완료'인 경우

- 이 경우는 제출과정에서 [최종제출] 버튼을 클릭하지 않았거나 중간 저장된 채 제출이 종료된 경우입니다.

논문명을 클릭하여 상세화면으로 이동한 후 원문등록여부를 확인하고 화면아래 [최종제출]
 버튼을 클릭하면 제출이 완료됩니다.

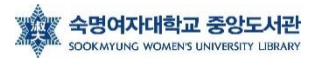

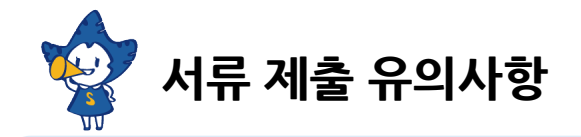

# 서류 제출은 제출 기간 내에만 가능합니다. (※ 제출 기간 이외에는 접수할 수 없음)

## 2. 서류 제출

| 제출내 | 9                                    |         |    |             |                              |
|-----|--------------------------------------|---------|----|-------------|------------------------------|
| 출내  | 역                                    |         |    |             |                              |
|     |                                      |         |    |             |                              |
| 1건  |                                      |         |    |             |                              |
| 1건  | 커뮤니티/컬렉션                             |         | 제목 | 저작권동의       | 논문상태                         |
| 1건  | 커뮤니티/컬렉션<br>20XX년 X 월 졸업논문 > 20XX년 … | (논문 제목) | 계목 | 저작권동의<br>동의 | <sub>논문상태</sub><br>논문제출 처리완료 |
| 1건  | 거뮤니티/컬렉션<br>20XX년 X 볼 즐입논문 > 20XX년 … | (논문 제목) | 계목 | 저작권동의<br>동의 | <sub>논문상태</sub><br>논문제출 처리완료 |

#### <u>- 논문상태가 '논문제출 접수완료'에서 '논문제출 처리완료'로 변경되면 제출확인서 및 저작권</u>

<u>동의서를 출력할 수 있습니다.</u>

<u>- 저작권동의서는 출력하여 싸인한 후 스캔하여 도서관 이메일 (library@sookmyung.ac.kr)</u> <u>로 제출합니다.</u>

- 제출확인서는 출력하여 심사위원 인준서 원본과 함께 각 대학원 교학팀에 제출합니다.

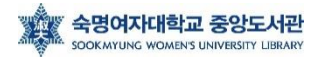

## ※ **박사**학위수여예정자 대상 ISNI 발급 안내

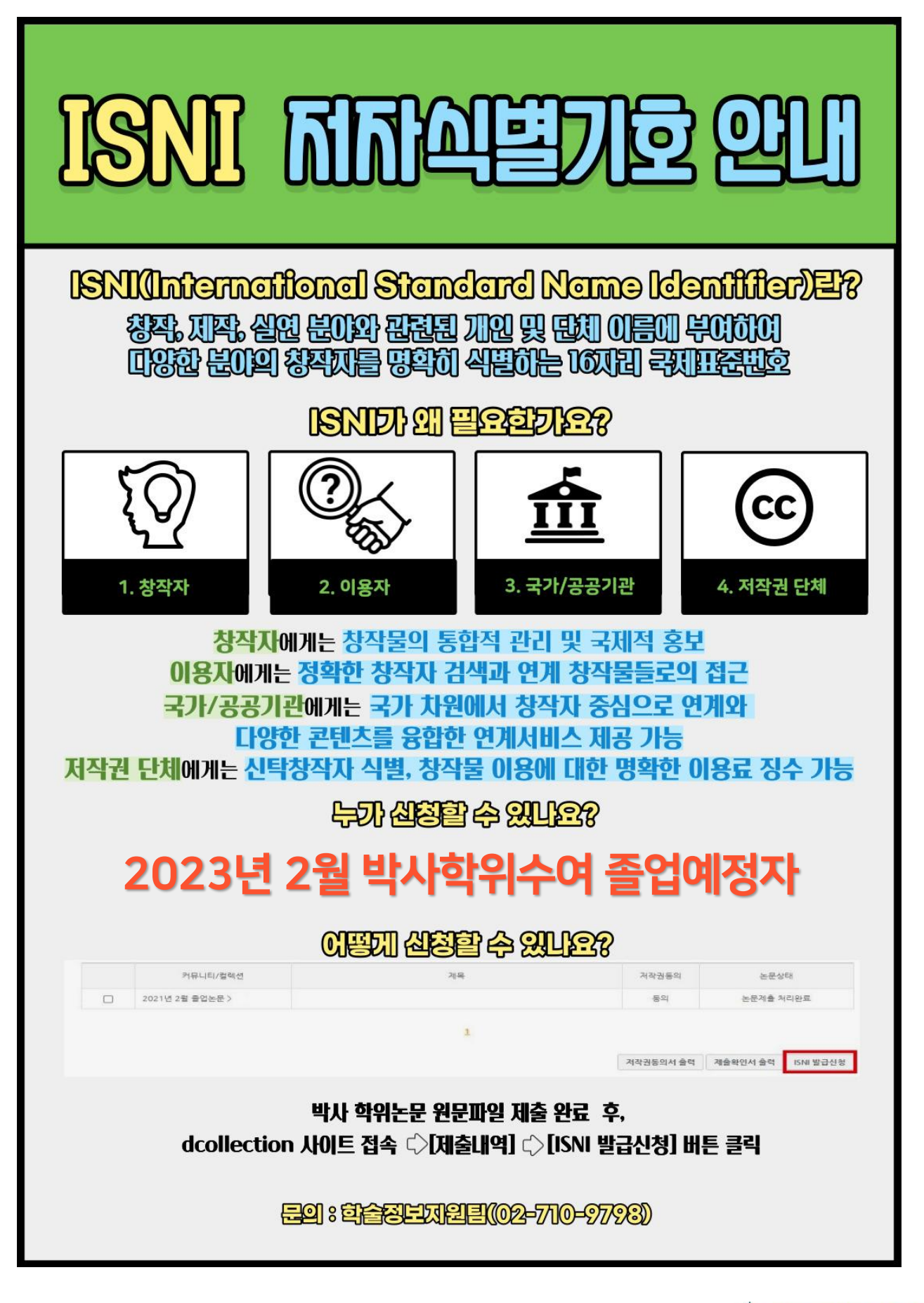

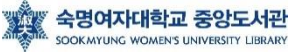

## 3. FAQ 및 연락처

#### 메타정보, 책갈피, 원문파일을 수정하고 싶습니다.

메타정보, 책갈피의 경우, 작업관리자가 일일이 확인하고 수정합니다. 메타, 책갈피 수정 요청사항이 있을 경우, 혹은 제출기간 내 원문파일 교체 요청 시 전화주세요.

#### 학위논문 제목이 변경(추가)되었습니다.

학위논문 제목이 포털과 다른 경우, 없던 영어 제목이 추가된 경우 등은 접수가 불가하오니 해당 대학원 교학팀에 논문제목변경신청서를 제출바랍니다.

#### 학과명칭/세부전공 명칭을 확인하고 싶습니다.

dCollection 사이트 FAQ Q3을 참고바랍니다. https://dcollection.sookmyung.ac.kr/bbs/faq/faqList/ko

#### 온라인 제출 승인이 되었다고 메시지가 왔는데, RISS, 도서관, 국회도서관, 국립중앙도서관에서 검색이 안됩니다.

제출된 논문은 검수 과정 완료 후, RISS, 도서관 홈페이지에서 검색을 하실 수 있습니다. 일반적으로 8월 졸업자는 8월 말, 9월 초 / 2월 졸업자는 2월 말, 3월 초에 RISS 등 검색이 가능합니다. (내부 사정에 따라 변경가능)

#### 어제 제출했는데, 승인 처리가 나지 않습니다.

논문 승인은 온라인으로 접수되는 순서로 내용을 검증하여 승인하고 있습니다. 제출 건수가 많은 경우 24시간 이내에 처리되지 않는 경우가 있으므로 여유를 두고 제출해 주시기 바랍니다. (업로드 후 바로 처리해 달라는 문의전화는 삼가해 주시길 부탁드립니다.)

#### 학위논문 조건부 동의를 하고싶습니다.

dCollection 사이트 FAQ Q4를 참고바랍니다. https://dcollection.sookmyung.ac.kr/bbs/faq/faqList/ko

| 도서관 (학위논문) | 02-710-9798<br>library@sookmyung.ac.kr |  |  |
|------------|----------------------------------------|--|--|
| 일반대학원 교학팀  | 02-2077-7928                           |  |  |
| 교육대학원 교학팀  | 02-2077-7887                           |  |  |
| 특수대학원 교학팀  | 02-710-9995                            |  |  |

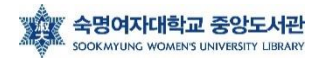